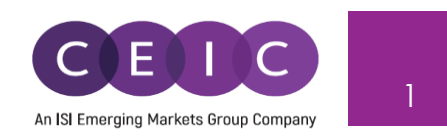

# CDMNext 插件 用户手册 4.0 版

© 2022 CEIC Data, an ISI Emerging Markets Group Company. 版权所有.

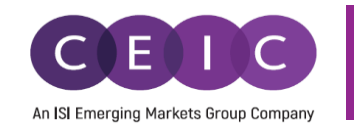

| 目表   | ₽    |                             |     |
|------|------|-----------------------------|-----|
| 1.   | 产品   | 出概述                         | . 3 |
| 2.   | 启动   | ] CDMNEXT 插件                | . 5 |
|      | 2.1  | 登录                          | 5   |
|      | 2.2  | 操作环境                        | 7   |
| 3.   | CDN  | 1Next Excel 插件功能特性          | . 8 |
|      | 3.1  | 数列刷新                        | 8   |
|      | 3.2  | 编辑数据链接                      | 10  |
|      | 3.3  | 插入下载文件                      | 15  |
|      | 3.4  | 函数                          | 18  |
|      | 3.5  | 用邮件发送                       | 18  |
|      | 3.6  | 只读                          | 18  |
|      | 3.7  | 帮助与支持                       | 19  |
|      | 3.8  | 选项                          | 20  |
|      | 3.9  | 检查更新                        | 24  |
|      | 3.10 | CDMNext                     | 26  |
|      | 3.11 | 登出                          | 26  |
|      | 3.12 | 快捷键列表                       | 27  |
| 4 CD | MNe  | xt Word 和 PowerPoint 插件功能特性 | 28  |
|      | 4.1  | 数列刷新                        | 28  |
|      | 4.2  | 帮助与支持                       | 29  |
|      | 4.3  | 选项                          | 30  |
|      | 4.4  | 帮助与支持                       | 33  |
|      | 4.5  | CDMNext                     | 35  |

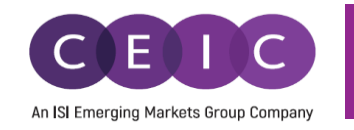

|    | 4.6 登出               | . 35 |
|----|----------------------|------|
|    | 4.7 快捷键列表            | . 36 |
| 5. | 关于 CDMNEXT 插件        | . 37 |
| 6. | 关于 CEIC 及 CEIC 数据库产品 | . 38 |

## 1. 产品概述

用户可以通过 CDMNext 插件刷新 CDMNext 或 CDM 应用程序中的链接,来进行数据刷新。

CDMNext 插件包含一个用于 Microsoft Excel 的插件,以及两个可用于 Microsoft Word 和 PowerPoint 的可 选插件。

下图是 Microsoft Excel 文件中插件图标的所在位置。

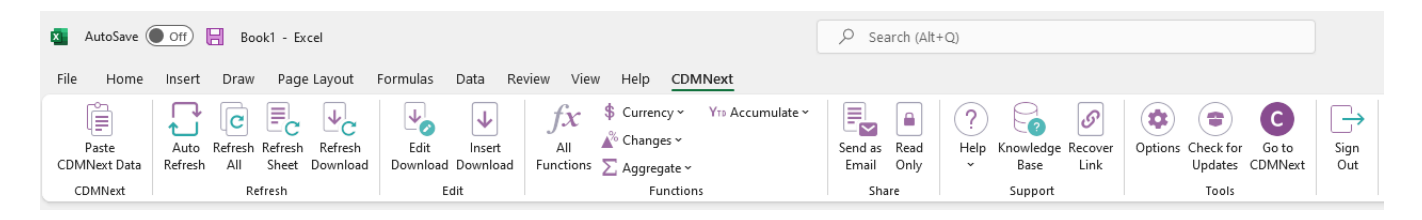

### 下图是 Microsoft Word 文件中可选插件图标的所在位置。

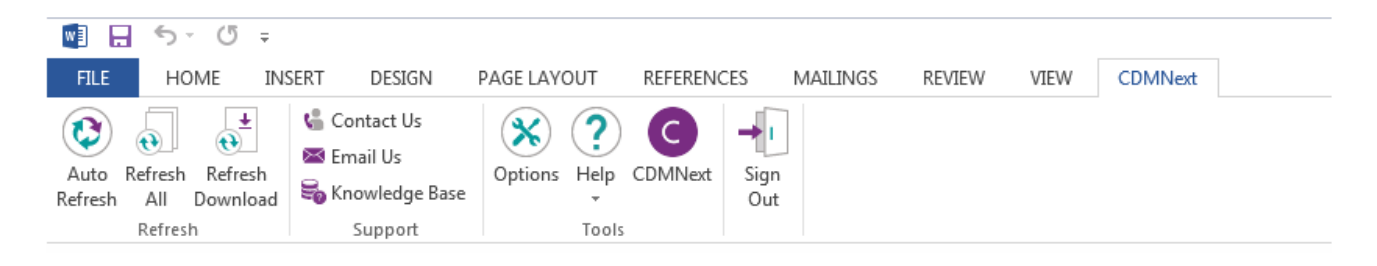

下图是 PowerPoint 文件中可选插件图标的所在位置。

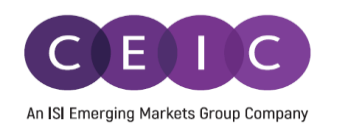

| P3 🔒              | 5-0                                    | <u>⊺</u> @          |                                                   |                    |                |                   |          |      |         |               | Presentation1 - P |
|-------------------|----------------------------------------|---------------------|---------------------------------------------------|--------------------|----------------|-------------------|----------|------|---------|---------------|-------------------|
| FILE              | HOME                                   | INSERT              | DESIGN                                            | TRANSITIONS        | ANIMATIONS     | SLIDE SHOW        | / REVIEW | VIEW | CDMNext | STORYBOARDING |                   |
| Auto R<br>Refresh | efresh Refresh<br>All Slide<br>Refresh | Refresh<br>Download | 습 Contact U<br>쪽 Email Us<br>등 Knowledg<br>Suppor | Js<br>Option<br>rt | s Help CDMNext | →I<br>Sign<br>Out |          |      |         |               |                   |

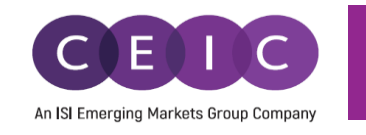

## 2. 启动 CDMNEXT 插件

#### 2.1 登录

用户需要使用先前下载的数据文件或可视化图表文件来登录 CDMNext 插件。如果先前未曾下载相关文件, 用户可在 CDMNext 平台执行新的"复制到剪贴板"或"下载到 Excel"操作。下方是数据下载文件以及可视化图表文件的截图。

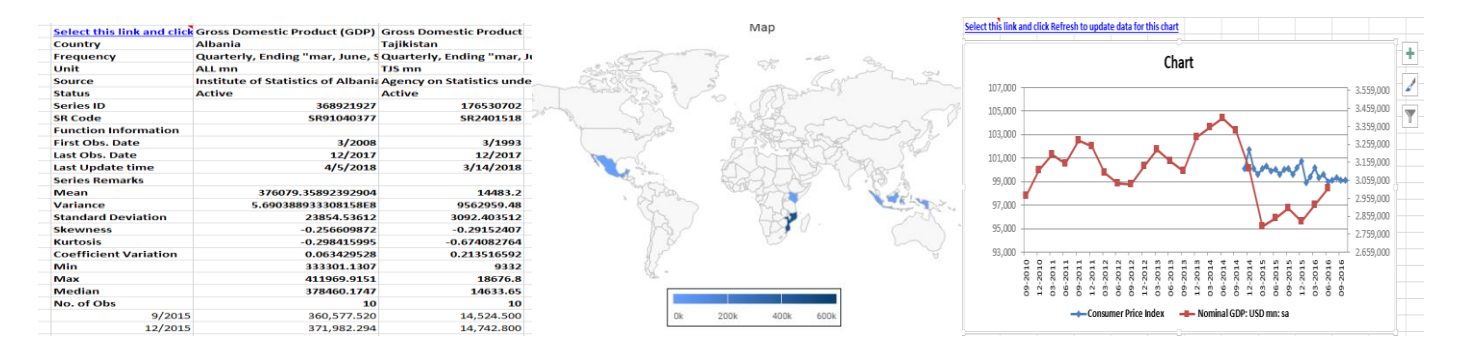

#### 登录方式

- 1. 在 Excel 文件中,点击刷新或下载编辑, CDMNext 插件会运 行登录对话框。
- 2. 输入用户 ID 和密码进行登录,点击"登录" (Login)或回 车键继续。
- 如果希望下次自动登录,请勾选"记住我的用户名和密码"。
- 4. 用户登录后,才可使用"检查更新"和"登出"选项。

| MNext L    | zgin                                                                    |
|------------|-------------------------------------------------------------------------|
|            | CEIC                                                                    |
| Use<br>vch | rname<br>an                                                             |
| Pas        | sword                                                                   |
|            | Jse Saml                                                                |
|            | Login                                                                   |
|            | Forgot Password?                                                        |
| © 202      | 1 CEIC Data, an ISI Emerging Markets Group Company. All rights reserved |
|            |                                                                         |

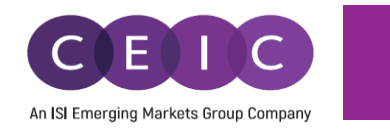

用户登录任意一个可用的 CDMNext 插件(Microsoft Excel/Word/ PowerPoint)后,即可解锁所有已安装的其 他 CDMNext 插件。

用户登出任意一个可用的 CDMNext 插件(Microsoft Excel/Word/ PowerPoint)后,即同步退出所有已安装的 其他 CDMNext 插件。

登录遇到问题时, CDMNext 插件会弹出错误提示, 用户可以借此返回登录对话框, 修改信息并重新登录。

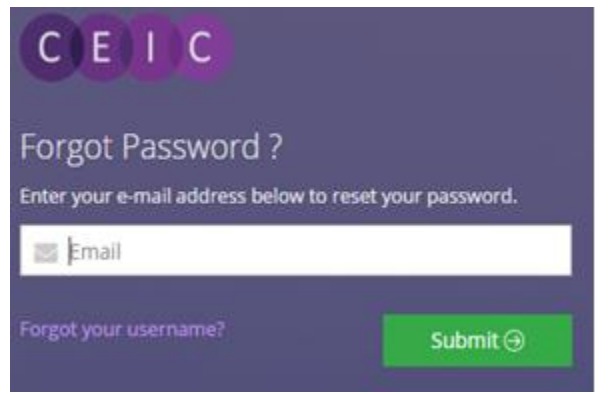

#### 重置密码

如果忘记密码,用户可以点击"重置密码",输入注册邮箱重置密码。

注:如果用户无法提供与用户名关连的邮箱地址,系统 将会示用户联系客服,获取帮助。

| nange Password                           |  |
|------------------------------------------|--|
| Email Address                            |  |
| Current Password                         |  |
| New Password                             |  |
| <ul> <li>Confirm new Password</li> </ul> |  |

#### 修改密码

用户可在此输入邮箱及当前密码,并设定新密码。

注:我们强烈建议用户每隔三个月更改一次密码,以增强 账户安全。用户将会在密码过期7天前收到提醒,7天后 用户需要先行更改密码才能再次登录。

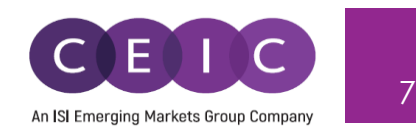

#### 2.2 操作环境

CDMNext 插件 4.0 版本目前支持以下操作环境:

- 在安装插件前, Windows 7 需要先安装.NET 4.6.1 或更高版本。.NET 4.6.1 已捆绑在 Windows 10/11 版本中,无需额外安装。
   <a href="https://www.microsoft.com/en-us/download/details.aspx?id=49981">https://www.microsoft.com/en-us/download/details.aspx?id=49981</a>
- Microsoft VC++ Redistributable
   https://docs.microsoft.com/en-us/cpp/windows/latest-supported-vc-redist?view=msvc-170

所有必需的安装包都已内置于 CDMNext 插件的安装程序中。

CDMNext 插件能在以下操作系统和 Microsoft Office 版本下运行:

| 操作系统版本                 | Microsoft Office 2007 | Microsoft Office 2010, 2013, 2016, 2019, 2021, 365 |
|------------------------|-----------------------|----------------------------------------------------|
| Windows 7 SP1          | 32<br>bit             | <b>32</b><br>bit                                   |
| Windows 7 (64-bit) SP1 | 32<br>bit             | 32 64<br>bit                                       |
| Windows 10             | 32<br>bit             | 32<br>bit                                          |
| Windows 10 (64-bit)    | <b>32</b><br>bit      | 32 64<br>bit bit                                   |
| Windows 11             | <b>32</b><br>bit      | 32 64<br>bit bit                                   |

- 32/64 bit 图标表示 CDMNext 插件的版本。
- Windows 11 只有 64 位版本。

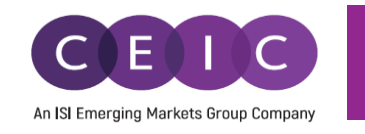

## 3. CDMNEXT EXCEL 插件功能特性

#### 3.1 数列刷新

用户下载 CDMNext 插件后,可以快速方便地刷新数列。我们在 Excel 工具栏中设有若干刷新按钮。

本功能将根据用户下载数据的初始设置刷新数据。如需更改初始设置,请点击"编辑数据链接"按钮。

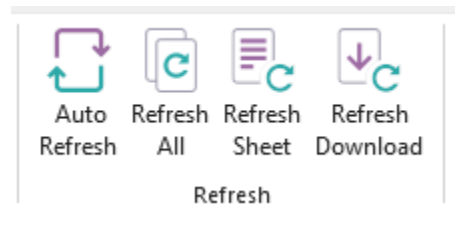

刷新功能可以帮助用户自动更新从 CDM 或 CDMNext 平台上下载的数据。

CDMNext Excel 下载选项包括下载数据、图表、数据+图表、地图以及完整的数据模板。CDMNext 插件可以刷新所有数列。

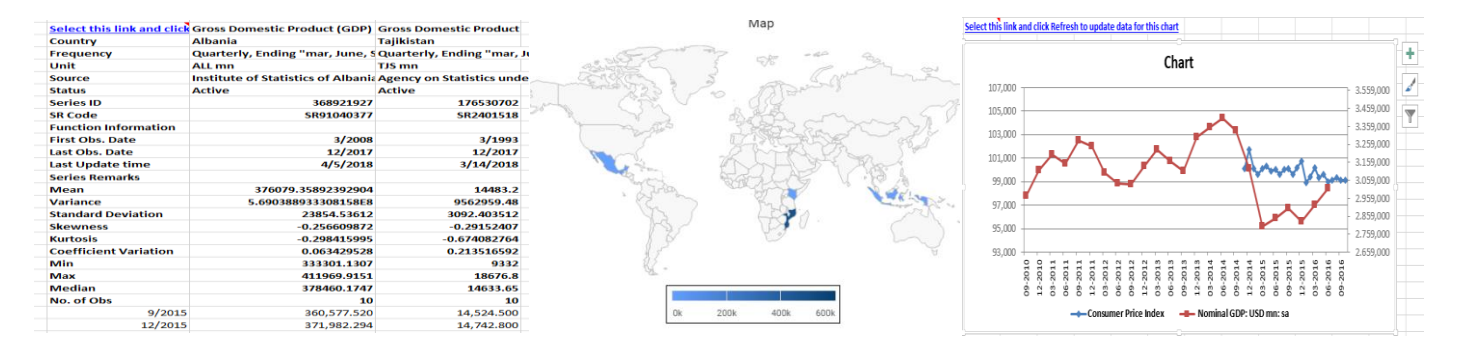

刷新所需时长基于 Excel 工作簿中选中的数列数量。

用户必须登录 CDMNext 插件刷新链接,否则 Excel 工作簿打开后数据不会自动刷新,系统将提示用户运行 CDMNext 插件。

用户可选择刷新范围:刷新特定数据链接或 Excel 工作簿中包含的所有链接。

#### 自动刷新

自动刷新是一个开关,按钮选中(开启)时,意味着用户在每次打开工作簿时,将令 CDMNext Auto 插件自动更新文件数据。按钮未选中时,自动刷新关闭。用户可通过手动刷新按钮来刷新数据。 Refresh

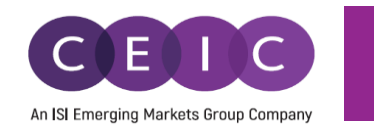

### 刷新全部

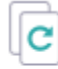

Refresh All

#### 刷新工作簿

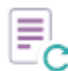

该功能将自动刷新活动工作簿中的所有数据,用户无需选中任何数据链接。

该功能将自动刷新活动文档中的所有数据,用户无需选中任何数据链接。

Refresh Sheet

#### 刷新下载数据

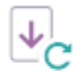

用户需要选中数据链接进行刷新。该功能支持同时刷新活动工作表中的一条或多条数列。

Refresh Download

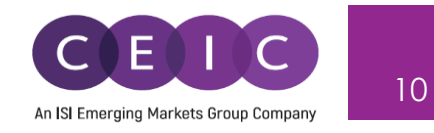

#### 编辑数据链接 3.2

Edit

用户可以使用"编辑数据链接"按钮更改下载设置,包括插入、删除、和/或重新给数列排 序、在 Excel 中插入函数和分隔符。"编辑数据链接"窗口分为属性和数列管理两个部分。 Download | 用户可以通过箭头按钮收起和打开属性页面,调整两部分的视图大小。

用户需选中链接并在工具栏中点击"编辑数据链接"。一次只能选择一条链接进行编辑。

| AutoSave Off 📙 Book1                                  | - Excel              |                                                 |                       |                                                                                     |                      | Ø Search (Alt+Q            |                              |                     |                                           |
|-------------------------------------------------------|----------------------|-------------------------------------------------|-----------------------|-------------------------------------------------------------------------------------|----------------------|----------------------------|------------------------------|---------------------|-------------------------------------------|
| File Home Insert Draw                                 | Page Lay             | out Formulas Data Reviev                        | v View                | Help CDMNe                                                                          | xt                   |                            |                              |                     |                                           |
| Paste<br>CDMNext Data                                 | fresh Re<br>neet Dow | Fresh<br>Inload Edit<br>Download Download Fu    | fx<br>All<br>unctions | \$ Currency ~ Y™<br><sup>™</sup> Changes ~<br><sup>™</sup> Aggregate ~<br>Functions | • Accumulate ~       | Eend as Read<br>Email Only | (?)<br>Help Knowledg<br>Base | e Recover O<br>Link | tions Check for Go to Updates CDMNext Out |
|                                                       |                      | - <b>6</b> .076                                 |                       | , and one                                                                           |                      | 20110010                   | Subbou                       |                     | 1000                                      |
| $A1  \checkmark : \times \checkmark Jx  \blacksquare$ | Edit Dow             | nload                                           |                       |                                                                                     |                      |                            |                              |                     | – 🗆 X                                     |
|                                                       | D                    | An at a line line line line line line line line | N                     |                                                                                     |                      |                            | 0                            | 0. W                |                                           |
| A B C                                                 | Pro                  | Keep Updated                                    | Not linked            | d to CDMNext                                                                        |                      |                            | Sav                          | ve Settings Re      | eset Settings Hide Settings A             |
| 1 Select this Exports fob GDP                         | Time                 | frame                                           |                       | Data P                                                                              | lacement             |                            | (                            | Output Seri         | es Details                                |
| 2 Region China China                                  |                      | in anno                                         |                       | Dutai                                                                               |                      |                            |                              |                     |                                           |
| 3 Frequency Monthly Quarte                            | 1                    | All Range Samp                                  | le                    | Decimal                                                                             | Places               |                            |                              | Blank Observatio    | ns                                        |
| 4 Unit USD mn RMB b                                   | - Last C             | Observations                                    |                       | 3                                                                                   |                      | ~                          |                              | Filter out dates w  |                                           |
| 5 Source General Adr Nation                           | 10                   |                                                 |                       | 1,234,568                                                                           | 3                    |                            |                              | Attributes          |                                           |
| 6 Status Active Active                                |                      |                                                 |                       |                                                                                     |                      |                            |                              | Series Name         | Region S Frequency S                      |
| 7 Series ID 5823501 (CJ/ 369703                       | Date                 | Format                                          |                       | Orientatio                                                                          | on Column            | is Rows                    |                              | Unit 🛞 Sourc        | e 🛞 Status 🛞 Series ID 🛞                  |
| 8 Function Description                                | Auton                | natic                                           | ~                     | Data Ord                                                                            | A                    | Deservations               |                              | Function Descri     | otion 🛞 First Obs. Date 🛞 🗸               |
| 9 First Obs. 1/1992 3/1                               | 1/202                | 2                                               |                       | Date Orde                                                                           | Ascending            | g Descending               |                              | Last Obs. Date      | 8 Last Update Time 8                      |
| 11 Last Unda: 12/2021 9/2                             |                      |                                                 |                       | Adjust col                                                                          | umos None            | Autofit Wrap               |                              | Series Statistics   | 8 Select Attributes                       |
| 12 Mean 276371.452 26084                              |                      |                                                 |                       | , tajast co                                                                         |                      | interior inter             |                              | - C                 |                                           |
| 13 Variance 1211163068 7446                           |                      |                                                 |                       | 🗸 Reload                                                                            | d in New Sheet       |                            |                              | Create a chart      | with series                               |
| 14 Standard I 34801.7682 2728.                        |                      |                                                 |                       | Reload                                                                              | d in New Workbook    |                            |                              | Show Date Co        | lumn                                      |
| 15 Skewness -0.8223837 -0.63                          |                      |                                                 |                       |                                                                                     |                      |                            |                              | Show series d       | etails in Bold                            |
| 16 Kurtosis 0.83235161 0.430                          | Soria                | 00                                              |                       |                                                                                     |                      |                            |                              |                     |                                           |
| 17 Coefficier 0.12592389 0.104                        | Dene                 |                                                 |                       |                                                                                     |                      |                            |                              |                     |                                           |
| 18 Min 204855.176 2057                                | sno                  | w only subscribed databases when in             | serting nev           | v series                                                                            |                      |                            |                              |                     |                                           |
| 19 Max 325525.287 29629                               | 1                    | Insert Series + Insert Senarator                | <u> </u>              | V                                                                                   | y fr All Eurotion    |                            | Manage Su                    |                     | Add to Watchlist                          |
| 20 Median 282039.76 25801                             | T                    | insert series                                   | 2                     | 10 T A. T OP                                                                        | • JA An ancion       |                            | intendige ou                 | ggestions +         | Add to Watching                           |
| 22 6/2019 212 835 863 ######                          | #                    | Series Name                                     | Region                | Series Code                                                                         | Frequency            |                            | Suggestions                  | Unit                | Source                                    |
| 23 7/2019 221.553.908                                 | 1                    | Exports fob                                     | China                 | 5823501                                                                             | Monthly              |                            |                              | USD mn              | General Administration of Custon          |
| 24 8/2019 214,786.135                                 | 2                    | GDP                                             | China                 | 369703417                                                                           | Quarterly, ending "N | lar, June, Sep, Dec"       |                              | RMB bn              | National Bureau of Statistics             |
| 25 9/2019 218,123.102 ######                          | 3                    | GDP Index: PY=100                               | China                 | 1692001                                                                             | Quarterly, ending "N | lar, June, Sep, Dec"       |                              | Prev Year=100       | National Bureau of Statistics             |
| 26 10/2019 212,916.095                                | 4                    | Imports cif                                     | China                 | 5958801                                                                             | Monthly              |                            |                              | USD mn              | General Administration of Custon          |
| 27 11/2019 221,337.434                                | 5                    | Trade Balance                                   | China                 | 6094301                                                                             | Monthly              |                            |                              | USD mn              | General Administration of Custon          |
| 28 12/2019 238,267.589 ######                         | 6                    | Gross Domestic Product: 2011-12p                | India                 | 365384367                                                                           | Quarterly, ending "N | lar, June, Sep, Dec"       |                              | INR mn              | Ministry of Statistics and Program        |
| 29 1/2020 211,590.876                                 |                      |                                                 |                       |                                                                                     |                      |                            |                              |                     |                                           |
| 30 2/2020 80,380.286                                  | <                    |                                                 |                       |                                                                                     |                      |                            |                              |                     | >                                         |
| 31 3/2020 185,146.2/8 ######                          |                      | _                                               |                       |                                                                                     |                      |                            |                              |                     |                                           |
| 32 4/2020 200,233.040<br>22 5/2020 206 812 825        | Sav                  | e 1 Upload to CDMNext                           | Canc                  | el                                                                                  |                      |                            |                              |                     |                                           |
| 34 6/2020 213 574 174 ######                          |                      |                                                 |                       |                                                                                     |                      |                            |                              |                     |                                           |
|                                                       | 103.2                |                                                 |                       |                                                                                     |                      |                            |                              |                     |                                           |

从 4.0 版本开始, CDMNext 数据模板与 Excel 插件中的数据能实现双向同步。当任一者更新时, 另一者将

随之更新。

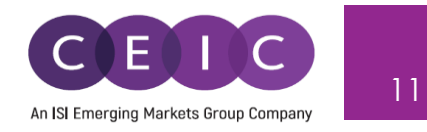

用户可以将数据/数据模板从 CDMNext 下载到 Excel,也可以将包含 CEIC 数据/可视化图表的 Excel 文件上 传到 CDMNext。双向链接将自动生成。在"**保持更新**"选项开启时,对 CDMNext 或 Excel 文件进行任何 更新,另一者都将同步更新。

若要将包含 CEIC 数据的 Excel 文件上传到 CDMNext,用户可以在"编辑数据链接"窗口中单击"上传到 CDMNext"。

| Fime                                       | eframe                                                                                                    |                                                                                     | Data                                                                                                    | Placement                                                                                                    |             | 0      | Output Serie                                                                                                    | es Details                                                                                                    |
|--------------------------------------------|----------------------------------------------------------------------------------------------------|-------------------------------------------------------------------------------------|----------------------------------------------------------------------------------------------------|----------------------------------------------------------------------------------------------------|-------------|--------|----------------------------------------------------------------------------------------------------|----------------------------------------------------------------------------------------------------|
|                                            | All D. C.                                                                                                    |                                                                                     | Decin                                                                                                    | nal Places                                                                                                    |             | - 1    | Blank Observation                                                                                                    | ns                                                                                                    |
|                                            | Ali Kange Samp                                                                                                    | pie                                                                                 | 3                                                                                                    | ~                                                                                                    |             | F      | Filter out dates wit                                                                                                    | th no observations                                                                                                    |
| Last C                                     | Observations                                                                                                    |                                                                                     |                                                                                                    |                                                                                                    |             |        | Attributes                                                                                                    |                                                                                                    |
| 10                                         |                                                                                                    |                                                                                     | 1,234.                                                                                                   | .568                                                                                                    |             | S      | Series Name 🛞                                                                                                    | Region 🛞 Frequency 🛞                                                                                                    |
| Date                                       | Format                                                                                                    |                                                                                     | Orienta                                                                                                  | ation Columns Rows                                                                                                    |             | l      | Unit 🛞 Source                                                                                                    | e 🛞 Status 🛞 Series ID 🛞                                                                                                    |
| Auton                                      | matic                                                                                                    | ~                                                                                   | Upload to CD                                                                                             | MNext                                                                                                    | X           | F      | Function Descrip                                                                                                    | otion 🛞 First Obs. Date 🛞                                                                                                    |
| 1/202                                      | 22                                                                                                    |                                                                                     |                                                                                                    |                                                                                                    |             | 1      | Last Obs. Date                                                                                                    | 🛞 Last Update Time 🛞                                                                                                    |
|                                            |                                                                                                    |                                                                                     |                                                                                                    |                                                                                                    |             |        |                                                                                                    |                                                                                                    |
|                                            |                                                                                                    |                                                                                     | Ent                                                                                                    | er a name                                                                                                    |             | 5      | Series Statistics                                                                                                    | Select Attributes                                                                                                    |
|                                            |                                                                                                    |                                                                                     | Ent                                                                                                    | er a name                                                                                                    |             | 5      | Series Statistics                                                                                                    | Select Attributes                                                                                                    |
|                                            |                                                                                                    |                                                                                     | Ente                                                                                                    | er a name                                                                                                    |             |        | Create a chart                                                                                                    | Select Attributes                                                                                                    |
|                                            |                                                                                                    |                                                                                     | Insigh<br>4.0 Tes                                                                                        | er a name                                                                                                    |             |        | Series Statistics<br>Create a chart<br>Show Date Col                                                                                                    | Select Attributes with series lumn                                                                                                    |
|                                            |                                                                                                    |                                                                                     | Ente<br>Insigh<br>4.0 Tes                                                                                | er a name                                                                                                    |             |        | Series Statistics<br>Create a chart<br>Show Date Col<br>Show series de                                                                                                    | Select Attributes with series lumn etails in Bold                                                                                                    |
| Serie                                      | es                                                                                                    |                                                                                     | Ente<br>Insigh<br>4.0 Tes<br>Use a                                                                       | er a name<br>t name<br>:च्                                                                                                    |             |        | Series Statistics<br>Create a chart of<br>Show Date Col<br>Show series de                                                                                                    | vith series                                                                                                    |
| Serie<br>Sho                               | ES<br>ow only subscribed databases when in                                                                                                    | nserting new                                                                        | Ente<br>Insigh<br>4.0 Tes<br>Use a                                                                       | er a name<br>t name<br>:च्                                                                                                    |             |        | Series Statistics Create a chart of Show Date Col Show series de                                                                                                    | vith series<br>lumn<br>etails in Bold                                                                                                    |
| Serie<br>Sho                               | es<br>ow only subscribed databases when in                                                                                                    | iserting new                                                                        | Ente<br>Insigh<br>4.0 Tes<br>Use :                                                                       | er a name<br>t name<br>:व<br>auto-generated insight name                                                                                                    |             |        | Series Statistics Create a chart Show Date Col Show series de                                                                                                    | vith series<br>lumn<br>etails in Bold                                                                                                    |
| Serie<br>Sho                               | ES<br>ow only subscribed databases when in<br>Insert Series <u>+</u> Insert Separator                                                                                          | nserting new<br>Σ × γ                                                               | Ente<br>Insigh<br>4.0 Tes                                                                                | er a name t name auto-generated insight name                                                                                                    |             | ge Sug | Series Statistics<br>Create a chart of<br>Show Date Col<br>Show series de                                                                                                    | vith series<br>lumn<br>etails in Bold                                                                                                    |
| Serie<br>Sho<br>+                          | ES<br>ow only subscribed databases when in<br>Insert Series <u>+</u> Insert Separator<br>Series Name                                                                           | nserting new<br>Σ ~ Υ<br>Region                                                     | Ente<br>Insigh<br>4.0 Tes<br>Use a                                                                       | er a name<br>t name<br>auto-generated insight name<br>Upload Cancel                                                                                                    |             | ge Sug | Series Statistics<br>Create a chart of<br>Show Date Col<br>Show series de<br>ggestions v                                                                                                    | <ul> <li>Select Attributes</li> <li>with series</li> <li>lumn</li> <li>etails in Bold</li> <li>Add to Watchlist</li> <li>Source</li> </ul>                                                                                                    |
| Serie<br>Sho<br>+<br>#                     | ES<br>ow only subscribed databases when in<br>Insert Series <u>+</u> Insert Separator<br>Series Name<br>Exports fob                                                            | Serting new<br>Σ ~ Υ<br>Region<br>China                                             | Ent(<br>4.0 Tes<br>0 Use 1                                                                               | er a name<br>It name<br>It name<br>It name<br>It name<br>It name<br>Cancel<br>Monthly                                                                                                    | -<br>c<br>c | ge Sug | Series Statistics Create a chart Show Date Col Show series de ggestions  Unit USD mn                                                                                                    | <ul> <li>Select Attributes</li> <li>with series</li> <li>lumn</li> <li>etails in Bold</li> <li>Add to Watchlist</li> <li>Source</li> <li>General Administration of Cust</li> </ul>                                                                                |
| Serie<br>Sho<br>+<br>1<br>2                | eS<br>ow only subscribed databases when in<br>Insert Series <u>+</u> Insert Separator<br>Series Name<br>Exports fob<br>GDP                                                     | $\Sigma \sim \gamma$<br>Region<br>China                                             | Ent(<br>4.0 Tes<br>0 Use 1<br>5823501<br>369703417                                                       | er a name t name t name dut orgenerated insight name                                                                                                    |             | ge Sug | Series Statistics<br>Create a chart of<br>Show Date Col<br>Show series de<br>ggestions ~<br>Unit<br>USD mn<br>RMB bn                                                                                                    | <ul> <li>Select Attributes</li> <li>with series</li> <li>lumn</li> <li>etails in Bold</li> <li>Add to Watchlist</li> <li>Source</li> <li>General Administration of Cust<br/>National Bureau of Statistics</li> </ul>                                              |
| Sho<br>+<br>#<br>1<br>2<br>3               | es<br>w only subscribed databases when in<br>Insert Series <u>+</u> Insert Separator<br>Series Name<br>Exports fob<br>GDP<br>GDP Index: PY=100                                 | Serving new<br>Σ ∨ Υ<br>Region<br>China<br>China<br>China                           | Ente<br>4.0 Tes<br>0 Use 1<br>5823501<br>369703417<br>1692001                                            | er a name tt name tt name tt uname tt u | iç<br>c     | ge Sug | Series Statistics Create a chart Show Date Col Show series de gestions  Unit USD mn RMB bn Prev Year=100                                                                                                    | <ul> <li>Select Attributes</li> <li>with series</li> <li>lumn</li> <li>etails in Bold</li> <li>Add to Watchlist</li> <li>Source</li> <li>General Administration of Cust</li> <li>National Bureau of Statistics</li> <li>National Bureau of Statistics</li> </ul>  |
| Serie<br>Sho<br>#<br>1<br>2<br>3<br>4      | es<br>w only subscribed databases when in<br>Insert Series <u>+</u> Insert Separator<br>Series Name<br>Exports fob<br>GDP<br>GDP Index: PY=100<br>Imports cif                  | Ex → Y<br>Region<br>China<br>China<br>China<br>China                                | Ente<br>4.0 Tes<br>0 Use 1<br>5823501<br>369703417<br>1692001<br>5958801                                 | er a name tt name tt name tt name tt q auto-generated insight name  Jpload Cancel  Monthly Quarterly, ending "Mar, June, Sep, Dec" Quarterly, ending "Mar, June, Sep, Dec" Monthly                                                                                                    |             | ge Sug | Series Statistics Create a chart Show Date Col Show series de gestions Unit USD mn RMB bn Prev Year=100 USD mn                                                                                                    | <ul> <li>Select Attributes</li> <li>with series</li> <li>lumn</li> <li>etails in Bold</li> <li>Add to Watchlist</li> <li>Source</li> <li>General Administration of Cust</li> <li>National Bureau of Statistics</li> <li>General Administration of Cust</li> </ul> |
| Derie<br>Sho<br>+<br>1<br>2<br>3<br>4<br>5 | es<br>w only subscribed databases when in<br>Insert Series <u>+</u> Insert Separator<br>Series Name<br>Exports fob<br>GDP<br>GDP Index: PY=100<br>Imports cif<br>Trade Balance | Exerting new<br>Exerting new<br>Region<br>China<br>China<br>China<br>China<br>China | Ente<br>4.0 Tes<br>0 Use 1<br>58<br>58<br>58<br>58<br>58<br>58<br>58<br>58<br>58<br>58<br>58<br>58<br>58 | er a name tt name tt name tt d auto-generated insight name                                                                                                    |             | ge Sug | Series Statistics Create a chart Show Date Col Show series de gestions  Unit USD mn RMB bn Prev Year=100 USD mn USD mn USD m UM UM UM UM UM UM UM UM UM UM UM UM UM | Select Attributes  with series  lumn  etails in Bold  Add to Watchlist  General Administration of Cust National Bureau of Statistics General Administration of Cust General Administration of Cust General Administration of Cust                                 |

在"编辑数据链接"中,有下列两种模式:

 保护模式——当手动开启该选项时,文件以受保护模式运行和保存。在此模式下不会自动刷新数 列。

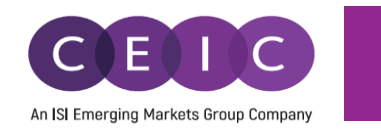

- 🗆

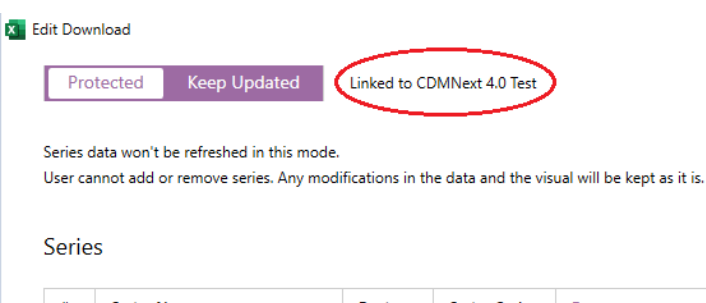

Using protected mode series data won't be refreshed.

| # | Series Name                      | Region | Series Code | Frequency                               | Suggestions | Unit          | Source                             |
|---|----------------------------------|--------|-------------|-----------------------------------------|-------------|---------------|------------------------------------|
| 1 | Exports fob                      | China  | 5823501     | Monthly                                 |             | USD mn        | General Administration of Custon   |
| 2 | GDP                              | China  | 369703417   | Quarterly, ending "Mar, June, Sep, Dec" |             | RMB bn        | National Bureau of Statistics      |
| 3 | GDP Index: PY=100                | China  | 1692001     | Quarterly, ending "Mar, June, Sep, Dec" |             | Prev Year=100 | National Bureau of Statistics      |
| 4 | Imports cif                      | China  | 5958801     | Monthly                                 |             | USD mn        | General Administration of Custon   |
| 5 | Trade Balance                    | China  | 6094301     | Monthly                                 |             | USD mn        | General Administration of Custon   |
| 6 | Gross Domestic Product: 2011-12p | India  | 365384367   | Quarterly, ending "Mar, June, Sep, Dec" |             | INR mn        | Ministry of Statistics and Program |
|   |                                  |        |             |                                         |             |               |                                    |

2. 保持更新——默认情况下, 该选项开启。开启后, 用户能在工作文件中添加/编辑/删除数列。

如果 Excel 文件已与 CDMNext 数据模板相关联,用户可以单击"链接到 CDMNext"直接编辑 CDMNext 数据模板。

在 CDMNext 平台中进行的所有更改(包括数列、函数、可视化图表)也将同步到 Excel 文件中。

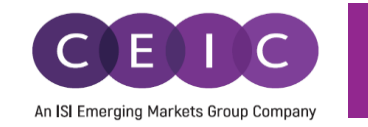

| Protected Keep Updated Lin | ked to CDMNext 4.0 Test |           |            | Save Settings Reset Settings Hide Settings                           |
|----------------------------|-------------------------|-----------|------------|----------------------------------------------------------------------|
| Timeframe                  | Data Placem             | ient      |            | Output Series Details                                                |
| All Range Sample           | Decimal Places          |           | ~          | Blank Observations<br>Filter out dates with no observations          |
| Last Observations<br>10    | 1,234.568               |           |            | Attributes<br>Series Name Region Frequency                           |
| Date Format<br>Automatic   | Orientation             | Columns   | Rows       | Unit Source Status Series ID<br>Function Description First Obs. Date |
| 1/2022                     | Date Order              | Ascending | Descending | Last Obs. Date 💿 Last Update Time 😒                                  |
|                            | Adjust columns          | None Au   | tofit Wrap | Series Statistics Select Attributes                                  |
|                            | 🗸 Reload in New         | Sheet     |            | Create a chart with series                                           |
|                            | Reload in New           | Workbook  |            | Show Date Column                                                     |

Show only subscribed databases when inserting new series

| # | Series Name                      | Region | Series Code | Frequency                               | Suggestions | Unit          | Source                             |
|---|----------------------------------|--------|-------------|-----------------------------------------|-------------|---------------|------------------------------------|
|   | Exports fob                      | China  | 5823501     | Monthly                                 |             | USD mn        | General Administration of Custo    |
| 2 | GDP                              | China  | 369703417   | Quarterly, ending "Mar, June, Sep, Dec" |             | RMB bn        | National Bureau of Statistics      |
| 3 | GDP Index: PY=100                | China  | 1692001     | Quarterly, ending "Mar, June, Sep, Dec" |             | Prev Year=100 | National Bureau of Statistics      |
| 4 | Imports cif                      | China  | 5958801     | Monthly                                 |             | USD mn        | General Administration of Custo    |
| j | Trade Balance                    | China  | 6094301     | Monthly                                 |             | USD mn        | General Administration of Custo    |
| i | Gross Domestic Product: 2011-12p | India  | 365384367   | Quarterly, ending "Mar, June, Sep, Dec" |             | INR mn        | Ministry of Statistics and Program |

- 在"观测时间"模块下,用户可以选择要下载的时间范围。
- 在"数据设置"模块下,用户可以根据需要选择方向、日期顺序和调整列。
- 在"数列"模块下,用户可以对欲下载的数列进行管理。
  - **插入数列**:点击"数列管理"下的"插入数列"按钮,将弹出一个名为"插入数列至下载文件" 的对话框。您可以使用搜索栏或"浏览数据库"选项来搜索数列。
  - 插入分隔符:在 Excel 中添加空白列或行。在数列列表框中,选择要添加行或列的位置并单击 "插入分隔符"。
  - **插入函数:**在下载的数列中插入 CDMNext 插件函数。用户可在数列列表框内选中目标数列,单击 "插入函数"。CDMNext 插件函数窗口将提示数列可应用的函数。

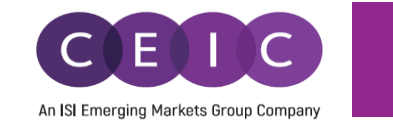

| Download                                                                                                    |                                                                        | 6 6 W                                                                                           | <b>D</b> ( <b>C</b> )(1) |                                                            |
|----------------------------------------------------------------------------------------------------|------------------------------------------------------------------------|-------------------------------------------------------------------------------------------------|--------------------------|------------------------------------------------------------|
| imeframe Math Functions                                                                                                    | XT                                                                     | Save Settings                                                                                   |                          | Hide Settings ^                                            |
| All Select series to apply function(s) to:                                                                                                    |                                                                        |                                                                                                 | Ŧ                        | ~                                                          |
| 10<br>fx Type a function                                                                                                    |                                                                        |                                                                                                 |                          | quency                                                     |
| Automatic C Hide functions                                                                                                    |                                                                        |                                                                                                 |                          | s. Date v                                                  |
| eries<br>Show only sub<br>Show only sub                                                                                                    | fx =A]<br>Accomulate<br>Add<br>Aggregate                               | All categories<br>Add<br>Aggregate<br>Dride<br>Insert funcion                                   |                          | ites                                                       |
| + Insert Serie<br>♥ LOG ()<br># Series N<br>Exports fi<br>GDP<br>GDP<br>GDP ♥ SQRT ()<br>GDP Inds<br>♥ LOG10 ()                                                                                                    | Insert as you type. Quick list of<br>Gets the p<br>O %CHANGE parameter | popular functions:<br>ercentage change over time. The<br>'period' refers to the time lag of the | insert 🗸                 | st<br>stration of Custor<br>of Statistics<br>of Statistics |
| Imports c V RECIP ()<br>Trade Bal V POWER (exponent)                                                                                                    |                                                                        | Repla                                                                                           | ace selected series      | stration of Custo<br>stration of Custo                     |
| Gross Do                                                                                                    |                                                                        | Cancel Insert function                                                                          | on Apply                 | stics and Progra                                           |
| Contract of the second second se<br>Second second sec<br>second second second second second second second second second second second second second second second second second second second second second second second second second second second second second second second second second sec |                                                                        |                                                                                                 |                          |                                                            |

- 删除: 要从下载中删除某数列, 请在数列列表框中选中该数列, 然后单击"删除"。
- 向上移动/向下移动: 重新排列 Excel 中的数列显示, 选择一数列并单击上移或下移。
- 移动至顶部/底部:选择一个数列,将其移动至数列列表的顶部或底部。底部的数列行标有\*,而 非数字。
- **管理建议**:选择此菜单,管理"建议"栏中针对部分非活跃数列提供的可用建议。用户可插入单个或全部建议数列,也可以替换或删除非活跃数列。

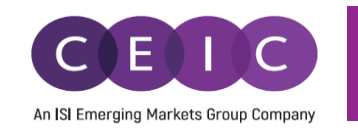

|                         | otected Keep Updated                                                                                                    | Not linked                                                                                            | to CDMNext                                                                                                    |                                                                                                    |                                               | Save Settings                                                                                                    | Reset Settings                                                                                                    | Hide Settings 🔨                                                                                                    |
|-------------------------|----------------------------------------------------------------------------------------------------|----------------------------------------------------------------------------------------------------|----------------------------------------------------------------------------------------------------|----------------------------------------------------------------------------------------------------|-----------------------------------------------|----------------------------------------------------------------------------------------------------|----------------------------------------------------------------------------------------------------|----------------------------------------------------------------------------------------------------|
| ime                     | eframe                                                                                                    |                                                                                                    | Data Placer                                                                                                    | ment                                                                                                    |                                               | Output S                                                                                                    | Series Details                                                                                                    |                                                                                                    |
|                         | All Deces                                                                                                    | -1-                                                                                                   | Decimal Places                                                                                                    |                                                                                                    |                                               | - Blank Obser                                                                                                    | vations                                                                                                    |                                                                                                    |
|                         | All Range Samp                                                                                                    | pie                                                                                                   | 3                                                                                                    |                                                                                                    | ~                                             | Filter out da                                                                                                    | tes with no observatio                                                                                                    | ons 🗸                                                                                                    |
| Last                    | Observations                                                                                                    |                                                                                                    | -                                                                                                    |                                                                                                    | Ť                                             |                                                                                                    |                                                                                                    |                                                                                                    |
| 10                      |                                                                                                    |                                                                                                    | 1,234.568                                                                                                    |                                                                                                    |                                               | Attributes                                                                                                    | Desire                                                                                                    | <b>F</b>                                                                                                    |
| Dete                    | Formert                                                                                                    |                                                                                                    | Orientation                                                                                                    | Columns                                                                                                    | Power                                         | Series Nam                                                                                                    | ie Region                                                                                                    | Frequency                                                                                                    |
| Date                    | matic                                                                                                    |                                                                                                    | Offentation                                                                                                    | Columns                                                                                                    | Nows                                          | Unit 8 S                                                                                                    | ource Status                                                                                                    | Series ID                                                                                                    |
| Auto                    | matic                                                                                                    | ~                                                                                                    | Date Order                                                                                                    | Ascending                                                                                                    | Descending                                    | Function D                                                                                                    | escription First                                                                                                    | Obs. Date 💿 🗸                                                                                                    |
| 1/202                   | 22                                                                                                    |                                                                                                    | bate order                                                                                                    | Ascending                                                                                                    | Descending                                    | Last Obs. D                                                                                                    | ate 🛞 Last Updat                                                                                                    | te Time 🛞                                                                                                    |
|                         |                                                                                                    |                                                                                                    | Adjust columns                                                                                                    | None Au                                                                                                    | utofit Wrap                                   | Series Stati                                                                                                    | stics 🛞 Select Att                                                                                                    | ributes                                                                                                    |
|                         |                                                                                                    |                                                                                                    |                                                                                                    |                                                                                                    |                                               | Create a /                                                                                                    | chart with series                                                                                                    |                                                                                                    |
|                         |                                                                                                    |                                                                                                    | Reload in Nev                                                                                                    | w Sheet                                                                                                    |                                               | create a v                                                                                                    |                                                                                                    |                                                                                                    |
| -ri                     | es.                                                                                                    |                                                                                                    | ✓ Reload in Nev                                                                                                    | w Sheet<br>w Workbook                                                                                                   |                                               | Show Dat                                                                                                    | te Column<br>ies details in Bold                                                                                                    |                                                                                                    |
| erie<br>) She<br>+      | es<br>ow only subscribed databases when in<br>Insert Series <u>+</u> Insert Separator                                                                                                    | iserting new $\Sigma \sim 1$                                                                          | ✓ Reload in Net ○ Reload in Net series (T1 × 2 <sup>6</sup> × \$ × )                                                                                                    | w Sheet<br>w Workbook<br>f <sub>X</sub> All Functions                                                                   | ~ ^ * *                                       | ✓ Show Dat<br>✓ Show seri                                                                                                    | te Column<br>ies details in Bold                                                                                                    | chlist 🧃                                                                                                    |
| erie<br>) Sho<br>+      | eS<br>ow only subscribed databases when in<br>Insert Series <u>+</u> Insert Separator<br>Series Name                                                                                                    | serting new $\Sigma \sim 1$                                                                           | ✓ Reload in Net<br>Reload in Net<br>series<br>(m ✓ ▲ <sup>6</sup> ✓ \$ ✓ )<br>Series Code Freq                                                                                                    | w Sheet<br>w Workbook<br>f <sub>X</sub> All Functions                                                                   | ~ ^ ¥ \$                                      | Manage Suggestions v                                                                                                    | te Column<br>ies details in Bold                                                                                                    | chlist 👕                                                                                                    |
| erie<br>} Sho<br>+<br># | es<br>ow only subscribed databases when in<br>Insert Series <u>+</u> Insert Separator<br>Series Name                                                                                                    | $\Sigma \sim 0$<br>Region                                                                             | ✓ Reload in Net<br>Reload in Net<br>series<br>/□ ✓ ▲ <sup>6</sup> ✓ \$ ✓ ↓<br>Series Code Freq<br>592551 Marth                                                                                                    | w Sheet<br>w Workbook<br>f <sub>x</sub> All Functions                                                                   | ~ ^ ¥ \$                                      | Manage Suggestions v<br>Insert All Suggestions<br>Insert selected Suggest                                                                                                    | te Column<br>ies details in Bold                                                                                                    | chlist                                                                                                    |
| erie<br>) Sho<br>+      | es<br>ow only subscribed databases when in<br>Insert Series <u>+</u> Insert Separator<br>Series Name<br>Exports fob                                                                                                 | E → N<br>Region<br>China                                                                              | ✓ Reload in Net<br>Reload in Net<br>series<br>/     ✓ ▲ <sup>6</sup> ✓ ♣ ✓ J<br>Series Code Freq<br>5823501 Month<br>260702417 Output                                                                                                    | w Sheet<br>w Workbook<br>f <sub>x</sub> All Functions<br>uency<br>hly                                                   | × ∧ × ∧                                       | Manage Suggestions v<br>Insert All Suggestions<br>Insert selected Sugge<br>Replace Inactive Serie                                                                                                  | te Column<br>ies details in Bold<br>dd to Wate<br>stions<br>seneral Adm<br>seneral Adm                                                             | chlist                                                                                                    |
| erie<br>} Sho<br>+<br># | es<br>ow only subscribed databases when in<br>Insert Series <u>+</u> Insert Separator<br>Series Name<br>Exports fob<br>GDP<br>GDP                                                                                   | $\Sigma \sim 1$<br>Region<br>China<br>China                                                           | <ul> <li>✓ Reload in Net</li> <li>Reload in Net</li> <li>series</li> <li>✓ ▲<sup>6</sup> ✓ ♣ ✓ J</li> <li>Series Code Freq</li> <li>5823501 Montł</li> <li>369703417 Quarth</li> <li>1692001 Quarth</li> </ul>                                                                                                    | w Sheet<br>w Workbook<br>f_x All Functions<br>uency<br>nly<br>erly, ending "Mar,<br>erly, ending "Mar,                  | ✓ ^ ¥ ☆                                       | Manage Suggestions v<br>Insert All Suggestions<br>Insert All Suggestions<br>Insert selected Sugges<br>Replace Inactive Series<br>Delete Inactive Series                                            | te Column<br>ies details in Bold<br>stions<br>s<br>s<br>s<br>s<br>s<br>s<br>s<br>s<br>s<br>s<br>s<br>s<br>s<br>s<br>s<br>s<br>s<br>s               | ninistration of Custor<br>reau of Statistics                                                                                               |
| erie<br>} Sho<br>+<br># | es<br>ow only subscribed databases when in<br>Insert Series <u>+</u> Insert Separator<br>Series Name<br>Exports fob<br>GDP<br>GDP Index: PY=100<br>Imports cif                                                      | S ∨<br>Region<br>China<br>China<br>China                                                              | ✓ Reload in Net     ✓ Reload in Net     ✓ Reload in Net      ✓ Reload in Net      ✓ X <sup>6</sup> ✓ \$ ✓ J      ✓ Series Code Freq     5823501 Monti     369703417 Quart     1692001 Quart     5958801 Monti                                                                                                    | w Sheet<br>w Workbook<br>f_x All Functions<br>uency<br>nly<br>erly, ending "Mar, .<br>by                                | ✓ ∧ ¥ ☆<br>June, Sep, Dec"<br>June, Sep, Dec" | Manage Suggestions v<br>Insert All Suggestions<br>Insert All Suggestions<br>Insert selected Sugges<br>Replace Inactive Series<br>Delete Inactive Series                                            | te Column<br>ies details in Bold<br>dd to Wate<br>stions<br>seneral Adm<br>General Adm<br>General Adm                                              | chlist                                                                                                    |
| erie<br>} She<br>#      | es<br>ow only subscribed databases when in<br>Insert Series <u>+</u> Insert Separator<br>Series Name<br>Exports fob<br>GDP<br>GDP Index: PY=100<br>Imports cif<br>Trade Balance                                     | S ∨ N<br>Region<br>China<br>China<br>China<br>China                                                   | ✓ Reload in Net     ✓ Reload in Net     ✓ Reload in Net     ✓ Reload in Net     ✓ Series Code Freq     ✓ Series Code Freq     ✓ Series Code Unit     ✓ Series Code Unit     ✓ Series Code Net     ✓ Series Code Net | w Sheet<br>w Workbook<br>f_x All Functions<br>uency<br>hly<br>erly, ending "Mar, -<br>hly<br>bly<br>bly                 | ✓ ∧ 送 ☆<br>June, Sep, Dec"<br>June, Sep, Dec" | Manage Suggestions v<br>Insert All Suggestions<br>Insert All Suggestions<br>Insert selected Sugges<br>Replace Inactive Series<br>Delete Inactive Series<br>USD mn                                  | te Column<br>ies details in Bold<br>dd to Wate<br>stions<br>s Source<br>s Seneral Adm<br>General Adm<br>General Adm                                | chlist                                                                                                    |
| erie<br>} She<br>#      | es<br>ow only subscribed databases when in<br>Insert Series <u>+</u> Insert Separator<br>Series Name<br>Exports fob<br>GDP<br>GDP Index: PY=100<br>Imports cif<br>Trade Balance<br>Gross Domestic Product: 2011-12p | Exerting new<br>Exerting new<br>Region<br>China<br>China<br>China<br>China<br>China<br>China<br>India | <ul> <li>Reload in Net</li> <li>Reload in Net</li> <li>Series</li> <li>Series Code</li> <li>Freq</li> <li>5823501</li> <li>Montti</li> <li>369703417</li> <li>Quartti</li> <li>5958801</li> <li>Montti</li> <li>6094301</li> <li>Montti</li> <li>365384367</li> <li>Quartti</li> </ul>                                                                                                    | w Sheet<br>w Workbook<br>fx All Functions<br>uency<br>hly<br>erly, ending "Mar, .<br>hly<br>hly<br>erly, ending "Mar, . | V A V A                                       | Manage Suggestions<br>Show series<br>Insert All Suggestions<br>Insert All Suggestions<br>Insert selected Sugges<br>Replace Inactive Series<br>Delete Inactive Series<br>USD mn<br>USD mn<br>INR mn | te Column<br>ies details in Bold<br>d to Wate<br>stions<br>s<br>source<br>aneral Adm<br>deneral Adm<br>General Adm<br>General Adm<br>Ministry of S | chlist                                                                                                    |
| erie<br>Sho<br>#        | es<br>ow only subscribed databases when in<br>Insert Series <u>+</u> Insert Separator<br>Series Name<br>Exports fob<br>GDP<br>GDP Index: PY=100<br>Imports cif<br>Trade Balance<br>Gross Domestic Product: 2011-12p | E × N<br>Region<br>China<br>China<br>China<br>China<br>China<br>India                                 | <ul> <li>✓ Reload in Net</li> <li>Reload in Net</li> <li>series</li> <li>Series Code</li> <li>Freq</li> <li>5823501</li> <li>Montti</li> <li>369703417</li> <li>Quarta</li> <li>5958801</li> <li>Montti</li> <li>6094301</li> <li>Montti</li> <li>365384367</li> <li>Quarta</li> </ul>                                                                                                    | w Sheet<br>w Workbook<br>fx All Functions<br>uency<br>hly<br>erly, ending "Mar,<br>hly<br>hly<br>erly, ending "Mar, .   | V A V A<br>June, Sep, Dec"<br>June, Sep, Dec" | Manage Suggestions v<br>Show series<br>Insert All Suggestions<br>Insert selected Sugges<br>Replace Inactive Series<br>USD mn<br>USD mn<br>USD mn<br>INR mn                                         | te Column<br>ies details in Bold<br>stions<br>s Deneral Adm<br>General Adm<br>General Adm<br>General Adm<br>Ministry of S                          | inistration of Custor<br>eau of Statistics<br>eau of Statistics<br>inistration of Custor<br>inistration of Custor<br>tatistics and Program |

**CDMNext 关注列表**:用户可以将现有链接中的所有数列或部分选中数列上传到 CDMNext 关注列表,以便 实时关注数据更新动态。重合数列不能重复添加至 CDMNext 关注列表。

| Seri | es                                   |               |             |                                                                                    |             |            |                  |
|------|--------------------------------------|---------------|-------------|------------------------------------------------------------------------------------|-------------|------------|------------------|
| 🗌 Sł | ow only subscribed databases when in | serting new s | eries       |                                                                                    |             |            |                  |
| +    | Insert Series + Insert Separator     | Σ ~ Υπ        | ·           | $\checkmark$ fx All Functions $\checkmark$ $\land$ $\Rightarrow$ $\Leftrightarrow$ | Manage Sug  | gestions V | Add to Watchlist |
| #    | Series Name                          | Region        | Series Code | Frequency                                                                          | Suggestions | Unit       | Source           |

## 3.3 插入下载文件

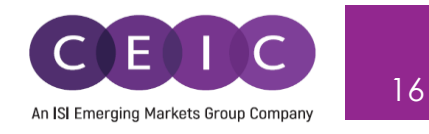

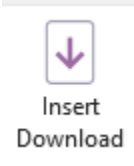

"插入下载文件"功能是指通过数列 ID、数列代码或 CEIC 助记符下载一个或多个数列。在 Excel 中下载的数列将创建一个新的下载对象链接。

点击 Excel 工具栏的刷新按钮,可刷新已下载数列。

在 Excel 单元格内输入某数列 ID 或数列代码,并点击"插入下载文件"选项,即可完成下载。请选择恰当的单元格区域,方便将多个数列插入到新下载对象中。

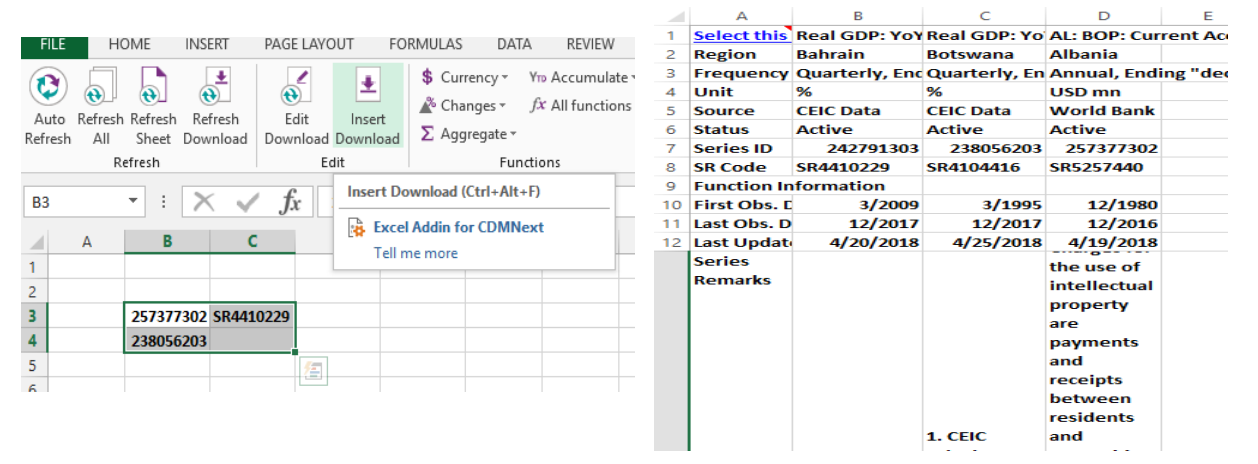

为了方便用户在 Excel 插件内搜索和浏览数据,我们基于 CDMNext 搜索界面,引入了高级搜索功能。高级搜索模式是 Excel 插件搜索的默认模式。搜索体验和搜索结果相关性与 CDMNext 平台的搜索功能相同。

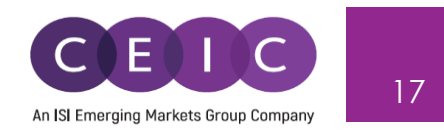

| Insert Download                                         |                       | - 🗆                                    | × |
|---------------------------------------------------------|-----------------------|----------------------------------------|---|
| All Regions ~ Q Search                                  |                       | 7,343,111 series                       |   |
| Indicator × Frequency × Source × Status × More ×        | • COVID-19 ~          | 눧 My searches 🗸                        |   |
| Data Comparables Releases 🜲 Watchlist                   |                       |                                        |   |
| Databases Series Datasets                               |                       | Sort By 🗸                              | ^ |
| China Exports fob 🗵                                     | 325,525.28<br>USD mn  | Monthly<br>01/1992 - 11/2021           |   |
| China GDP K                                             | 29,096.3800<br>RMB bn | Quarterly, ending<br>03/1992 - 09/2021 |   |
| China GDP Index: PY=100 V                               |                       | . <b>≜</b> . Έ                         | : |
| China Imports cif K                                     | 253,813.88<br>USD mn  | Monthly<br>01/1992 - 11/2021           |   |
| China Trade Balance K                                   | 71,711.4055<br>USD mn | Monthly<br>01/1992 - 11/2021           |   |
| ☐ India Gross Domestic Product: 2011-12p K              | 35,734,509<br>INR mn  | Quarterly, ending<br>06/2011 - 09/2021 |   |
| China Export: USD: YoY                                  | 22<br>%               | Monthly<br>01/2007 - 11/2021           |   |
| China Required Reserve Ratio                            | 8.4000<br>%           | Monthly<br>01/1985 - 12/2021           |   |
| ☐ Indonesia Gross Domestic Product: SNA 2008: 2010p K C | 2,815,928.6<br>IDR bn | Quarterly, ending<br>03/2010 - 09/2021 |   |
|                                                         | 31.7000               | Monthly                                | ¥ |
| Add Add and Download Cancel                             | Insert Function       | ns Refresh                             |   |

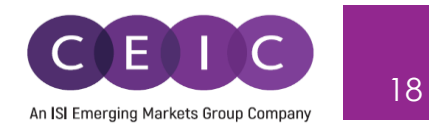

| 3.4 函数                           |                                |                  |
|----------------------------------|--------------------------------|------------------|
| fx \$ Currency ~ Y™ Accumulate ~ | 函数菜单支持用户进                      | 行快速计算。           |
| Functions $\sum$ Aggregate ~     | 用户可以选择符合之                      | 前下载范围内的一个或多个数列,并 |
| Functions                        | 单击函                            | 数选项,即可应用数学函数。    |
| 此外,如需访问函数编辑器的完整视图,只需             | 標単击:<br>「な<br>All<br>Functions |                  |
|                                  |                                |                  |

#### 用邮件发送 3.5

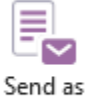

点击"用邮件发送"按钮, Excel 文件将自动添加为 Outlook 邮件附件, 方便与同事分享。 Email

#### 只读 3.6

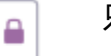

只读按钮是一个开关。

Read 开启只读按钮时,链接不可以通过"编辑下载文件"进行修改。其他用户不能插入新的链接, Only 但仍然可以刷新链接、工作表和工作簿。只有将文件设置为只读的用户才能在此更改权限。

当其他用户尝试操作"编辑下载文件"时,系统将会弹出警告提示。

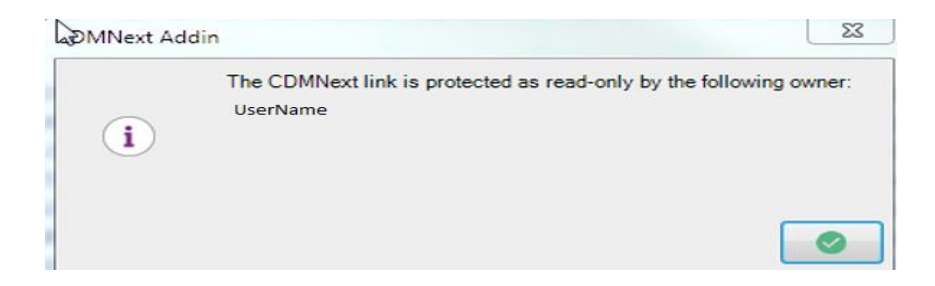

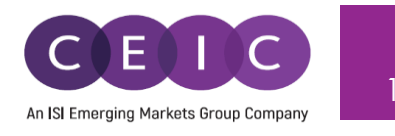

## 3.7 帮助与支持

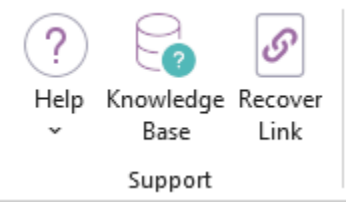

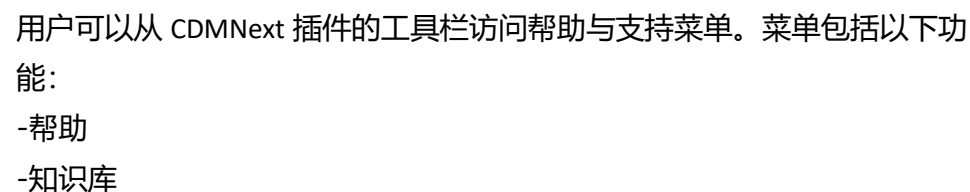

-恢复链接

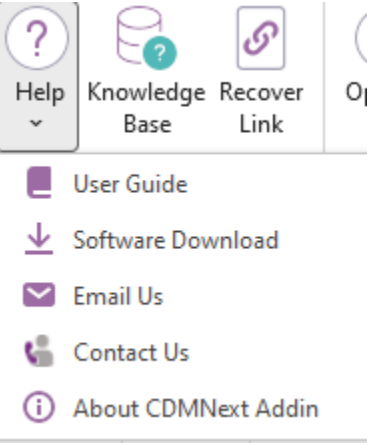

用户指南:您可以在《用户指南》中详细查看 CDMNext 插件的功能。

**软件下载:** 该选项链接至我们的在线下载页面,单击"下载"选项卡,输入用户名和密码后,请选择您的 Microsoft Windows 和 Office 版本,然后单击"继续下载"。

**发送邮件**:点击此选项给我们的客服发送电子邮件,告知您的问题、意见 以及工作日志。系统将会打开默认的电邮软件,例如 Outlook。

根据您提出的问题,全球各地的当地客服会尽快与您取得联系。

| FILE               | ් ර<br>MESSAGE               | ↑ ↓ <del>.</del><br>INSER | T OPTIONS                                               | FORMAT TEXT              | REVIE        | EW                          |           |
|--------------------|------------------------------|---------------------------|---------------------------------------------------------|--------------------------|--------------|-----------------------------|-----------|
| Paste              | 6 Cut<br>Copy<br>Format Pair | Time<br>nter B            | es New ▼ 12 ▼<br>I <u>U</u> a <sup>t</sup> Z ▼ <u>A</u> | A* A*   ☷ - ☷<br>  ☴ ☴ ☴ | &<br>  €= += | Address Check<br>Book Names | Att<br>Fi |
| Cli                | pboard                       | E I                       | Basi                                                    | c Text                   | 5            | Names                       |           |
| ت <b>=</b><br>Send | To<br>Cc<br>Subject          | CEIC He                   | <u>elpdesk</u><br>/ Issue by User                       |                          |              |                             |           |
|                    | Attached                     |                           | ext Addin Logs -CL-                                     | LJLAGOS1-jlagos-2        | 016-8-30-1   | -07.zip (430 KB)            |           |
| 1                  |                              |                           |                                                         |                          |              |                             |           |

#### 联系我们:您可以通过该网址,与我们全球各国办事处的销售和客服取得联系。

https://www.ceicdata.com/en/contact-us

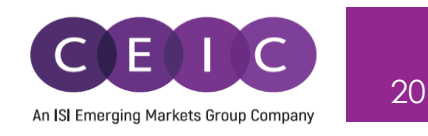

#### 知识库

知识库收录海量文章,对于平台、功能和数据信息的疑问,您可以在此寻求解答。

#### 恢复链接

用户可以恢复损坏或丢失的链接。

用户可以选择符合先前下载范围内的一个或多个数列,并单击"恢复"选项,即可应用"恢复链接"功能。

此功能只能一次恢复一个链接,并将弹出警告提示,提醒用户一旦使用"恢复"功能,现有的应用函数、自定义设置或未订阅的数列将丢失。

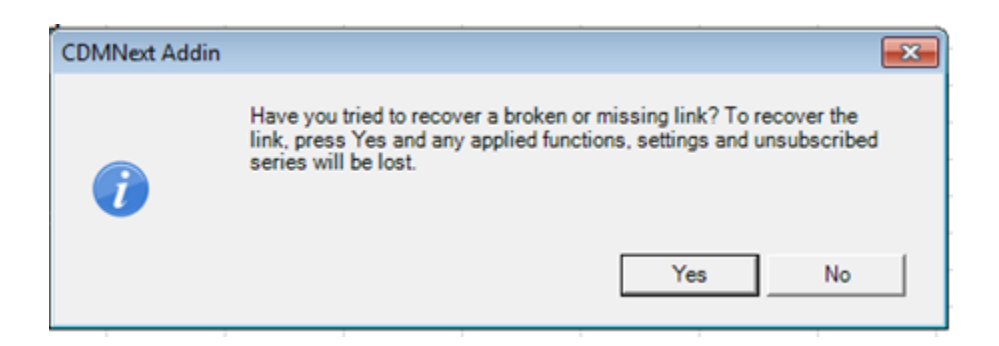

#### 3.8 选项

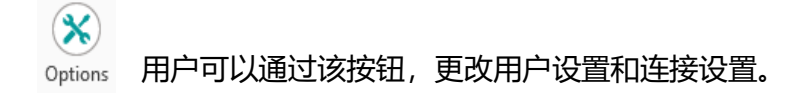

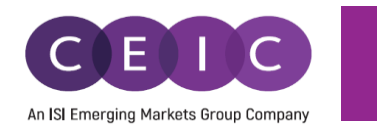

| S Options                                        |                                                                                                    | 3 |
|--------------------------------------------------|----------------------------------------------------------------------------------------------------|---|
|                                                  | Select Web Service Location Default                                                                                                    |   |
| 🤶 Connection                                     | Use Proxy                                                                                                    |   |
| Connection<br>General<br>Cogin<br>Cogin<br>Reset | Use Provy Auto Detection using IE Auto Detection using IE Using PAC file PAC urt Manual Configuration Proxy Address Proxy Pot Authentication type Bislic  Manual Credentials User Password Domain  Keset Options Test Connection |   |
|                                                  |                                                                                                    | ] |

#### 选项/连接

如果您是首次使用本产品,我们建议您在登录 CDMNext 插件前检查连接设置并按照系统要求进行更改。一旦完成设置后,CDMNext 将在以后每次登录时,使用您定义的设置。 用户无需登录,即可进行此设置。

输入网络服务 URL – 默认设置(通常无需更改)

使用代理服务器设置 – 使用直接连接(通常未勾选)。勾选此设置后,系统将使用代理服务器连接。请 在四种方式中选择一种进行代理服务器设置。如果没有勾选任何一项,CDMNext 插件将会自动侦测运行 方式。

如果用户在登录之后更改连接设置,变更将会在下一次登录时生效。

#### 选项/一般设置

用户可以在一般设置中自定义界面语言,可用语言包括英语、简体中文、韩语、日语、印尼语和俄语。

用户可以在快捷方式栏禁用 Excel, PowerPoint 和 Word 应用程序中的快捷方式。

在其他标签栏下,用户可以关闭 Excel 插件中的粘贴操作,以提高常用操作的性能。在关闭粘贴操作后, 用户如需粘贴 CDMNext 数据,可以直接在 CDMNext Excel 工具栏中单击"粘贴 CDMNext 数据"选项。

在管理模式标签栏下,用户可以设置默认的管理模式。系统默认为 CDMNext Excel 插件。

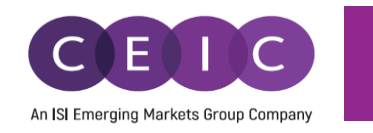

| Options    |                                |            |                  |                        | > |
|------------|--------------------------------|------------|------------------|------------------------|---|
|            | Language                       |            |                  |                        |   |
| Connection | Interface English - United St  | tates      |                  | +                      |   |
|            | Database Language              |            |                  |                        |   |
| General    | Database En                    | iglish     | Local            | Auto Detect            |   |
| Login      | World Trend Plus in Chine_     | 20         | 12               | [V]                    |   |
| 8          | Russia Premium Database        | 22         | 323              | ( <b>9</b> )           |   |
| Reset      | Indonesia Premium Datab        | 23         | 162              | (V)                    |   |
|            | Global Key Series Databa       | 21         | 15               | <b>X</b>               |   |
|            | Global Database in Chinese     | 13         | 12               | 12 I                   |   |
|            | China Premium Database i       | 12         | 10               | N.                     |   |
|            | Refresh                        |            |                  |                        |   |
|            | Refresh Excel hidden sheets    |            |                  |                        |   |
|            | Show confirmation after each   | refresh    |                  |                        |   |
|            | Do not alert me about Series F | Replacem   | ents or Series S | tatus                  |   |
|            | Do not alert me about Auto Re  | efresh sur | nmary            |                        |   |
|            | Show only subscribed databas   | ses when   | inserting new s  | eries                  |   |
|            | Shortcuts                      |            | Search           |                        |   |
|            | Enable Excel shortcuts         | (          | Advanced Se      | arch as Default Search |   |
|            | Enable PowerPoint shortcuts    | 1          | Clear Advanc     | ed Search Box          |   |
|            | Enable Word shortcuts          |            |                  |                        |   |
|            | Others                         |            |                  |                        |   |
|            | Turn off Ctrl+V on Excel Addin | to increa  | se performance   | of common operations   |   |
|            | Management mode                |            |                  |                        |   |
|            | Default management mode        | Excel A    | dd-in            | *                      |   |
|            | Reset Options                  |            |                  |                        |   |
|            |                                |            |                  |                        |   |
|            |                                |            |                  |                        |   |
|            |                                |            |                  |                        |   |

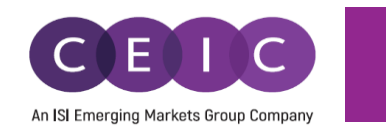

23

#### 选项/登录选项

| S Options  |                                                               |
|------------|---------------------------------------------------------------|
|            | Connection Settings                                           |
| Connection | User                                                          |
| General    | Password                                                      |
|            | Remember my username and password                             |
| Login      | Ask me username and password every time I login               |
| Reset      | Cog me in automatically                                       |
|            | Show exit confirmation                                        |
|            |                                                               |
|            | Update Settings                                               |
|            | <ul> <li>Update application manually through excel</li> </ul> |
|            | Automatic updates through excel                               |

用户和密码包含用户登录 CDMNext 插件时输入的信息。

记住我的用户名和密码-如果需要系统记住登录信息,请勾选此项。

每次登录时都需要输入用户名和密码 – 勾选后,每次登录时系统都会显示登录提示。此为默认设置,用 户可切换至"自动登录"。

自动登录 – 勾选后,下一次登录时 CDMNext 插件将不再显示登录提示。

#### 选项/ 重置

此选项的使用频率不高,只在我们的客服帮 您解决 CDMNext 插件问题时才会引导您使 用。弹出框会提醒您进行此操作所带来的影 响:

| S Options                               |                                       |  |
|-----------------------------------------|---------------------------------------|--|
|                                         | Reset Options                         |  |
| Connection<br>General<br>Cogin<br>Reset | Clear Cache<br>Reset General Settings |  |

**清除缓存** – 可强制清除 CDMNext 插件的本地缓存。默认设置下,CDMNext 插件会自动缓存本地数据信息,以便在每次启动时无需重新加载。清除缓存将增加下一次登录时长。

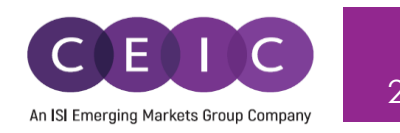

#### 清除常规设置 - 恢复所有设置为默认值,用户需重新定义设置偏好。

| 3.9 检查更       | 新                            |                     |   |
|---------------|------------------------------|---------------------|---|
| Downloads     | Documents                    |                     |   |
| Download C    | DMNext Addin for Microsoft ( | Excel Version 3.0.0 |   |
| Select Micros | oft Windows Version:         | Please select one   | v |
| Select Micros | oft Office Version           | Please select one v |   |

检查更新:用于检查 CDMNext 插件版本更新。

系统现已支持 CDMNext 插件自动更新。同时,用户也可以选择手动更新。

自动更新或手动更新选项均能同时更新所有 CDMNext 插件,包括 Excel, Word 和 Power Point 插件。

自动更新(默认设置)-如有可用的更新, CDMNext 插件将会自动安装补丁。

- 1. 登录 CDMNext 插件
- 2. 如果有可用的更新, 系统将会自动下载补丁并弹出提示通知。
- 3. 自动下载完成后,点击"是"立即安装更新,点击"否"稍后安装更新。
- 4. 是,结束 Microsoft Excel 操作以安装更新。
- 5. 使用补丁完成更新。
- 6. 更新后, Excel 将自动重启。

| Check for Updates            | -             |       | ×   |
|------------------------------|---------------|-------|-----|
| CEIC Welc                    | ome to Update | Wizar | ď   |
| CDMNext Addin                |               |       |     |
| CDMNext Addin is up to date. |               |       |     |
| Help                         |               | Clo   | ose |

**手动更新**-点击选项>登录选项>更新设置>手动更新, 切换设置至手动更新。

- 1. 登录 CDMNext 插件。
- 2. 点击帮助 > 检查更新。
- 3. 系统将会弹出窗口,显示 CDMNext 插件正在检查更新。

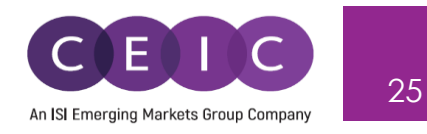

弹出窗口会显示可供安装的更新。如果没有更新,窗口则会显示"CDMNext 已经是最新版本"。

#### 关于 CDMNext 插件: 查看现有 CDMNext 插件产品版本信息。

| DMNext Add-In                                                                                                    | ×  |
|----------------------------------------------------------------------------------------------------|----|
| CEIC                                                                                                    |    |
| CDMNext Addin                                                                                                    |    |
| 4.0.0 (Build 4.0.0.11)                                                                                                    |    |
| For MS Office 64 bits<br>© 2022 CEIC Data, an ISI Emerging Markets Group Company. All rights reserved                                                                                                    |    |
| Warning: This computer program is protected by copyright law and international treaties.<br>Unauthorized reproduction or distribution of this program, or any portion of it, may result in seve<br>civil and criminal penalties, and will be prosecuted to the maximum extent possible under law. | re |
| View License Agreement                                                                                                    |    |

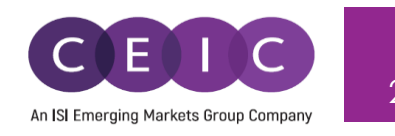

#### 3.10 CDMNext

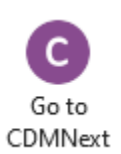

用户可通过该选项直接访问 CDMNext 平台。

## 3.11 登出

Sign Out

用户成功登录后才能使用登出按钮,终止对话。

出于安全考虑,请在完成工作后记得登出。

| CDMNext Addin                  | X      | 点击登出后,系统会提示用户是否确认           |
|--------------------------------|--------|-----------------------------|
|                                |        | 退出 CDMNext 插件。              |
| Are you sure you want to exit? |        | 如果不想再看到该提示,请勾选"不要<br>再询问我"。 |
| Do not ask me again            | Yes No |                             |

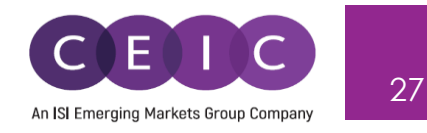

## 3.12 快捷键列表

CDMNext 插件中可以应用以下快捷键:

| 指令       | 快捷键              |
|----------|------------------|
| 开启自动刷新   | Ctrl+Alt+K       |
| 关闭自动刷新   | Ctrl+Alt+T       |
| 刷新全部     | Ctrl+Shift+G     |
| 刷新表      | Ctrl+Shift+J     |
| 刷新链接     | Ctrl+Shift+B     |
| 编辑下载文件   | Ctrl+Shift+I     |
| 插入下载文件   | Ctrl+Alt+F       |
| 货币换算至美元  | Ctrl+Alt+X       |
| 货币换算至人民币 | Ctrl+Shift+Alt+B |
| 货币换算至英镑  | Ctrl+Alt+M       |
| 货币换算至欧元  | Ctrl+Alt+S       |
| 货币换算至日元  | Ctrl+Alt+G       |
| 同比       | Ctrl+Alt+A       |
| 同比率      | Ctrl+Alt+D       |
| 环比       | Ctrl+Alt+E       |
| 环比率      | Ctrl+Alt+N       |
| 年度总和     | Ctrl+Alt+J       |
| 年度平均     | Ctrl+Alt+L       |
| 季度总和     | Ctrl+Alt+Q       |
| 季度平均     | Ctrl+Alt+W       |
| 月度总和     | Ctrl+Alt+I       |
| 月度平均     | Ctrl+Alt+O       |
| 年初至今累计   | Ctrl+Shift+Alt+Y |
| 季初至今累计   | Ctrl+Shift+Alt+Q |
| 所有函数     | Ctrl+Alt+P       |
| 开启只读     | Ctrl+Alt+Z       |
| 关闭只读     | Ctrl+Alt+Y       |
| 知识库      | Ctrl+Alt+B       |
| 选项       | Ctrl+Shift+V     |
| 帮助/用户手册  | Ctrl+Alt+H       |

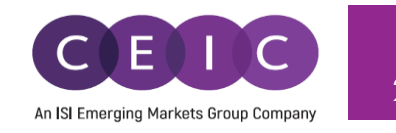

| 帮助/检查更新        | Ctrl+Alt+U   |
|----------------|--------------|
| 跳转至 CDMNext 平台 | Ctrl+Alt+C   |
| 登出             | Ctrl+Shift+Q |

## 4 CDMNEXT WORD 和 POWERPOINT 插件功能特性

#### 4.1 数列刷新

用户下载 CDMNext 插件后,可以快速方便地刷新数列。我们在 Excel 工具栏中设有若干刷新按钮。

刷新功能可以帮助用户自动更新从 CDMNext 平台上下载的数据。

#### 本功能将根据用户下载数据的初始设置刷新数据。

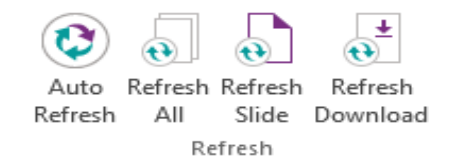

CDMNext Excel 下载选项包括下载数据、图表、数据+图表、地图以及 完整的数据模板。CDMNext 插件可以刷新所有数列。

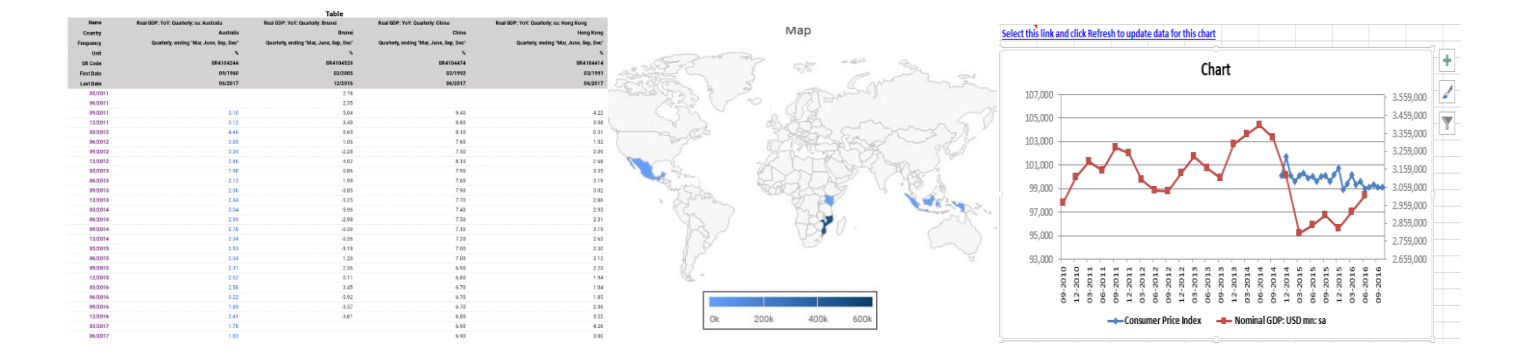

刷新所需时长基于 Excel 工作簿中选中的数列数量。

用户必须登录 CDMNext 插件刷新链接,否则 Word 及 PowerPoint 文件打开后数据不会自动刷新,系统将 提示用户运行 CDMNext 插件。

用户可选择以下刷新选项:

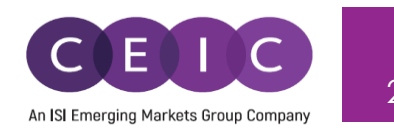

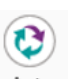

#### 自动刷新

Auto Refresh 自动刷新是一个开关,按钮选中(开启)时,意味着用户在每次打开工作簿时,将令 CDMNext 插 件自动更新文件数据。按钮未选中时,自动刷新关闭,用户可通过手动刷新按钮来刷新数据。

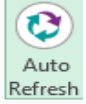

按钮选中时,自动刷新开启。

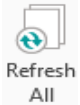

#### 刷新全部

该功能将自动刷新活动文档中的所有数据,用户无需选中任何数据链接。

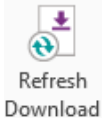

#### 刷新下载

sh 。 用户需要选中数据链接进行刷新。该功能支持同时刷新活动文档中的一条或多条数列。

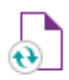

#### 刷新幻灯片

Refresh Slide PowerPoint 插件中的该功能将支持刷新活动幻灯片中的所有数据,用户无需选择任何数据链 接。

#### 4.2 帮助与支持

Contact Us
 用户可以从 CDMNext 插件的工具栏访问帮助与支持菜单。菜单包括以下功能:
 Support

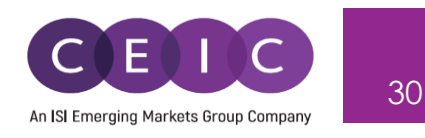

#### 联系我们

您可以通过该网址,与我们全球各国办事处的销售和客服取得联系:

https://www.ceicdata.com/en/contact-us

#### 发送邮件

点击此选项给我们的客服发送电子邮件,告知您的问题、意见以及工作日志。系统将会打开默认的电邮 软件,例如 Outlook。根据您提出的问题,全球各地的当地客服会尽快与您取得联系。

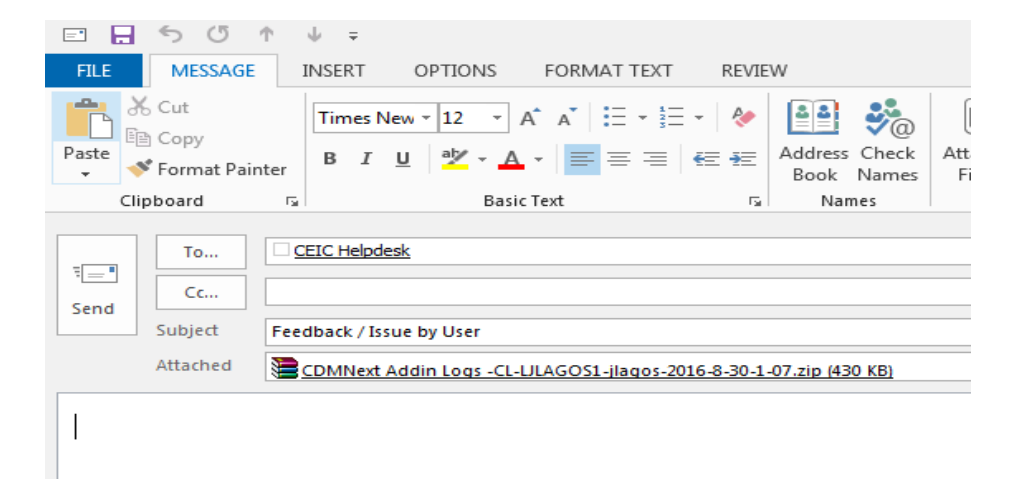

#### 知识库

知识库收录海量文章,对于平台、功能和数据信息的疑问,您可以在此寻求解答。

#### 4.3 选项

(X) Options 用户可以通过该按钮,更改用户设置和连接设置。

#### 选项/连接

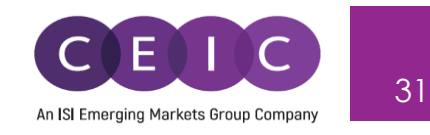

如果您是首次使用本产品,我们建议您在登录 CDMNext 插件前检查连接设置并按照系统要求进行更改。 一旦完成设置后, CDMNext 将在以后每次登录时,使用您定义的设置。用户无需登录,即可进行此设置。

| S Options  |                                                                                                    |
|------------|----------------------------------------------------------------------------------------------------|
|            | Select Web Service Location Default                                                                                                    |
| Connection | C Use Proxy                                                                                                    |
| General    | <ul> <li>Auto Detection using IE</li> <li>Auto Detection without IE</li> <li>Using PAC file</li> <li>PAC urt:</li> <li>Manual Configuration</li> <li>Proxy Address</li> <li>Proxy Port</li> <li>80 Authentication type: Basic</li> <li>Manual Credentials</li> <li>User</li> <li>Password</li> <li>Domain</li> <li>Reset Options</li> <li>Test Connection</li> </ul> |
|            |                                                                                                    |

输入网络服务 URL-默认设置 (通常无需更改)

使用代理服务器设置 – 使用直接连接(通常未勾选)。勾选此设置后,系统将使用代理服务器连接。请 在四种方式中选择一种进行代理服务器设置。如果没有勾选任何一项,CDMNext 插件将会自动侦测运行 方式。

如果用户在登录之后更改连接设置,变更将会在下一次登录时生效。

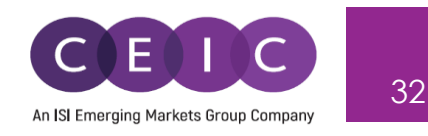

#### 选项/登录选项

| S Options  |                                                 |  |  |
|------------|-------------------------------------------------|--|--|
|            | Connection Settings                             |  |  |
| Connection | User                                            |  |  |
| General    | Password                                        |  |  |
|            | Remember my username and password               |  |  |
| Login      | Ask me username and password every time I login |  |  |
| Reset      | Log me in automatically                         |  |  |
|            | Show exit confirmation                          |  |  |
|            |                                                 |  |  |
|            | Update Settings                                 |  |  |
|            | Opdate application manually through excel       |  |  |
|            | Automatic updates through excel                 |  |  |

用户和密码包含用户登录 CDMNext 插件时输入的信息。

记住我的用户名和密码-如果需要系统记住登录信息,请勾选此项。

每次登录时都需要输入用户名和密码 – 勾选后,每次登录时系统都会显示登录提示。此为默认设置,用 户可切换至"自动登录"。

自动登录 – 勾选后,下一次登录时 CDMNext 插件将不再显示登录提示。

#### 选项/ 重置

此选项的使用频率不高,只在我们的客服帮 您解决 CDMNext 插件问题时才会引导您使 用。弹出框会提醒您进行此操作所带来的影 响:

| S Options  |                        |   |  |
|------------|------------------------|---|--|
|            | Reset Options          |   |  |
| Connection | Clear Cache            |   |  |
| Login      | Reset General Settings | 蓉 |  |

**清除缓存** – 可强制清除 CDMNext 插件的本地缓存。默认设置下,CDMNext 插件会自动缓存本地数据信息,以便在每次启动时无需重新加载。清除缓存将增加下一次登录时长。

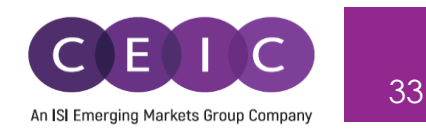

#### 清除常规设置 – 恢复所有设置为默认值,用户需重新定义设置偏好。

#### 4.4 帮助与支持

用户可以使用帮助按钮检查 CDMNext 插件更新并查看已安装插件版本信息。

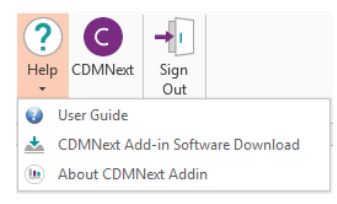

#### 用户指南:您可以在《用户指南》中详细查看 CDMNext 插件的功能。

**软件下载:**该选项链接至我们的在线下载页面,单击"下载"选项卡,输入用户名和密码后,请选择您的 Microsoft Windows 和 Office 版本,然后单击"继续下载"。

| Downloads     | Documents              |                           |   |
|---------------|------------------------|---------------------------|---|
| Download (    | DMNext Addin for Micro | osoft Excel Version 3.0.0 |   |
| Select Micros | soft Windows Version:  | Please select one         | • |
| Select Micros | soft Office Version:   | Please select one 🔻       |   |
|               |                        |                           |   |

关于 CDMNext 插件: 查看现有 CDMNext 插件产品版本信息。

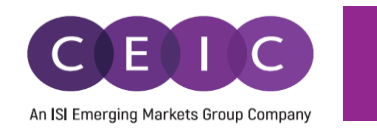

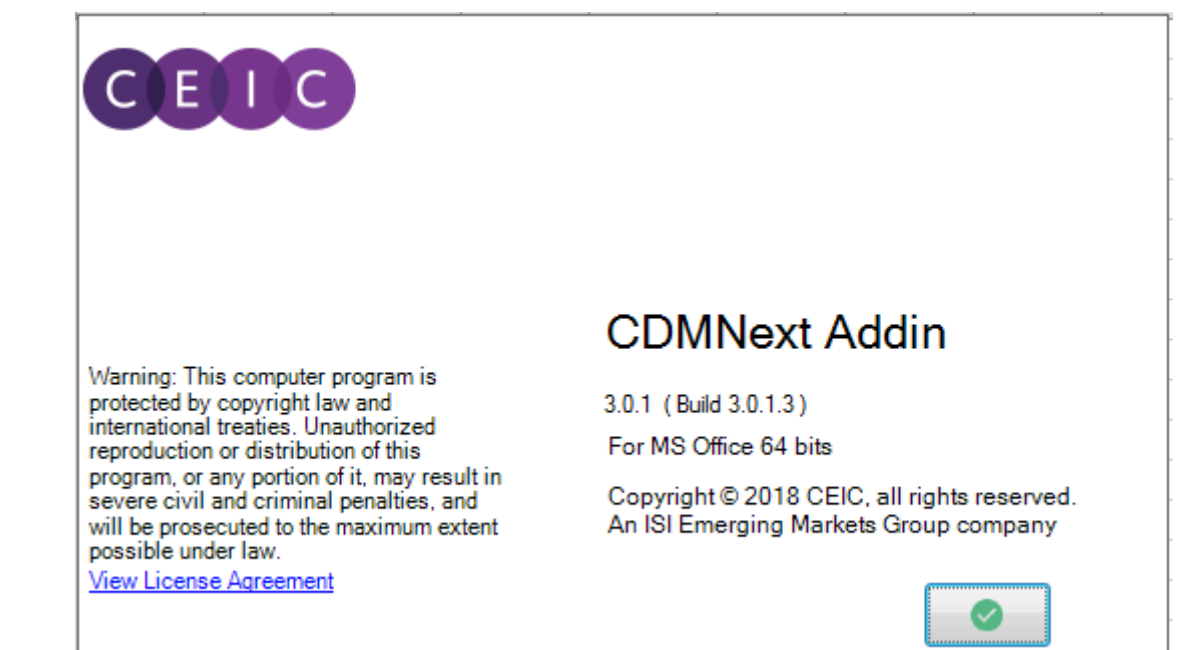

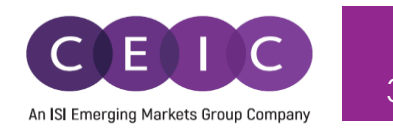

#### 4.5 CDMNext

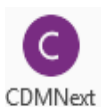

用户可通过该选项直接访问 CDMNext 平台。

4.6 登出

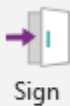

用户成功登录后才能使用登出按钮,终止对话。

Sign 出于安全考虑,请在完成工作后记得登出。

| CDMNext Addin                  | 22     |
|--------------------------------|--------|
| Are you sure you want to exit? |        |
|                                |        |
| Do not ask me again            | Yes No |

点击登出后,系统会提示用户是否确认 退出 CDMNext 插件。

如果不想再看到该提示,请勾选"不要再询问我"。

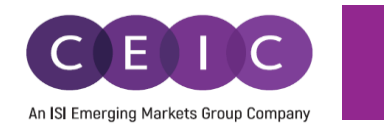

## 4.7 快捷键列表

CDMNext Word 插件中可以应用以下快捷键:

| 指令             | 快捷键              |
|----------------|------------------|
| 开启自动刷新         | Ctrl+Alt+K       |
| 关闭自动刷新         | Ctrl+Shift+Alt+T |
| 刷新全部           | Ctrl+Shift+Alt+G |
| 刷新下载           | Ctrl+Shift+Alt+N |
| 知识库            | Ctrl+Alt+B       |
| 选项             | Ctrl+Shift+Alt+V |
| 帮助/用户手册        | Ctrl+Shift+Alt+H |
| 帮助/检查更新        | Ctrl+Alt+U       |
| 跳转至 CDMNext 平台 | Ctrl+Shift+Alt+C |
| 登出             | Ctrl+Shift+Alt+W |

CDMNext PowerPoint 插件中可以应用以下快捷键:

| 指令             | 快捷键          |
|----------------|--------------|
| 开启自动刷新         | Ctrl+Alt+K   |
| 关闭自动刷新         | Ctrl+Alt+T   |
| 刷新全部           | Ctrl+Shift+G |
| 刷新幻灯片          | Ctrl+Shift+J |
| 刷新下载           | Ctrl+Shift+B |
| 知识库            | Ctrl+Alt+B   |
| 选项             | Ctrl+Shift+V |
| 帮助/ 用户手册       | Ctrl+Alt+H   |
| 帮助/ 检查更新       | Ctrl+Alt+U   |
| 跳转至 CDMNext 平台 | Ctrl+Alt+C   |
| 登出             | Ctrl+Shift+Q |

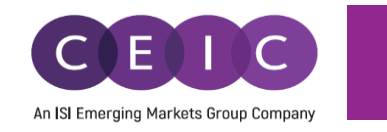

 $\times$ 

# 5. 关于 CDMNEXT 插件

用户可以在 CDMNext 插件的帮助菜单下查看软件版本信息和其他应用程序信息。

CDMNext Add-In

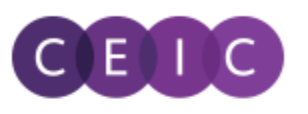

# CDMNext Addin

4.0.0 (Build 4.0.0.23)

For MS Office 64 bits

© 2022 CEIC Data, an ISI Emerging Markets Group Company. All rights reserved

Warning: This computer program is protected by copyright law and international treaties. Unauthorized reproduction or distribution of this program, or any portion of it, may result in severe civil and criminal penalties, and will be prosecuted to the maximum extent possible under law.

View License Agreement

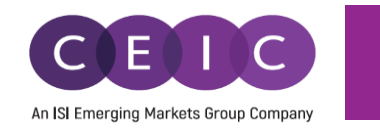

## 6. 关于 CEIC 及 CEIC 数据库产品

欲了解更多关于CEIC的信息,欢迎访问:

https://www.ceicdata.com

欲了解更多关于CEIC数据库的信息,欢迎访问:

https://www.ceicdata.com/en/products